# CTC가 방화벽 내부에 있는 경우 PAT를 사용하여 CTC와 ONS 15454 간의 세션 설정

### 목차

<u>소개</u> 사전 요구 사항 요구 사항 사용되는 구성 요소 표기규칙 배경 정보 토폴로지 구성 네트워크 다이어그램 구성 Cisco ONS 15454 구성 PC 구성 라우터 컨피그레이션 다음을 확인합니다. 확인 절차 문제 해결 관련 정보

## <u>소개</u>

이 문서에서는 CTC가 방화벽 내에 있는 경우 CTC(Cisco Transport Controller)와 ONS 15454 간의 세션을 설정하기 위한 PAT(Port Address Translation)의 샘플 컨피그레이션을 제공합니다.

## <u>사전 요구 사항</u>

### <u>요구 사항</u>

이 구성을 시도하기 전에 다음 요구 사항을 충족해야 합니다.

- Cisco ONS 15454에 대한 기본적인 지식을 보유하십시오.
- 어떤 Cisco 라우터가 PAT를 지원하는지 알아보십시오.

#### <u>사용되는 구성 요소</u>

이 문서의 정보는 다음 소프트웨어 및 하드웨어 버전을 기반으로 합니다.

• Cisco ONS 15454 버전 4.6.X 이상

• Cisco IOS® 소프트웨어 릴리스 12.1(11) 이상

이 문서의 정보는 특정 랩 환경의 디바이스를 토대로 작성되었습니다.이 문서에 사용된 모든 디바 이스는 초기화된(기본) 컨피그레이션으로 시작되었습니다.현재 네트워크가 작동 중인 경우, 모든 명령어의 잠재적인 영향을 미리 숙지하시기 바랍니다.

#### <u>표기 규칙</u>

문서 규칙에 대한 자세한 내용은 <u>Cisco 기술 팁 규칙</u>을 참조하십시오.

## <u>배경 정보</u>

#### <u>토폴로지</u>

토폴로지는 다음 요소로 구성됩니다.

- Cisco ONS 15454 1개
- PC 1대
- Cisco 2600 Series 라우터 1개

ONS 15454는 외부 네트워크에 상주하며 서버 역할을 합니다.PC는 내부 네트워크에 있으며 CTC 클라이언트 역할을 합니다.Cisco 2600 Series 라우터는 PAT 지원을 제공합니다.

## <u>구성</u>

이 섹션에는 이 문서에서 설명하는 기능을 구성하기 위한 정보가 표시됩니다.

**참고:** <u>명령 조회 도구(등록된</u> 고객만 해당)를 사용하여 이 섹션에 사용된 명령에 대한 자세한 내용을 확인하십시오.

#### 네트워크 다이어그램

이 문서에서는 다음 네트워크 설정을 사용합니다.

#### 그림 1 - 토폴로지

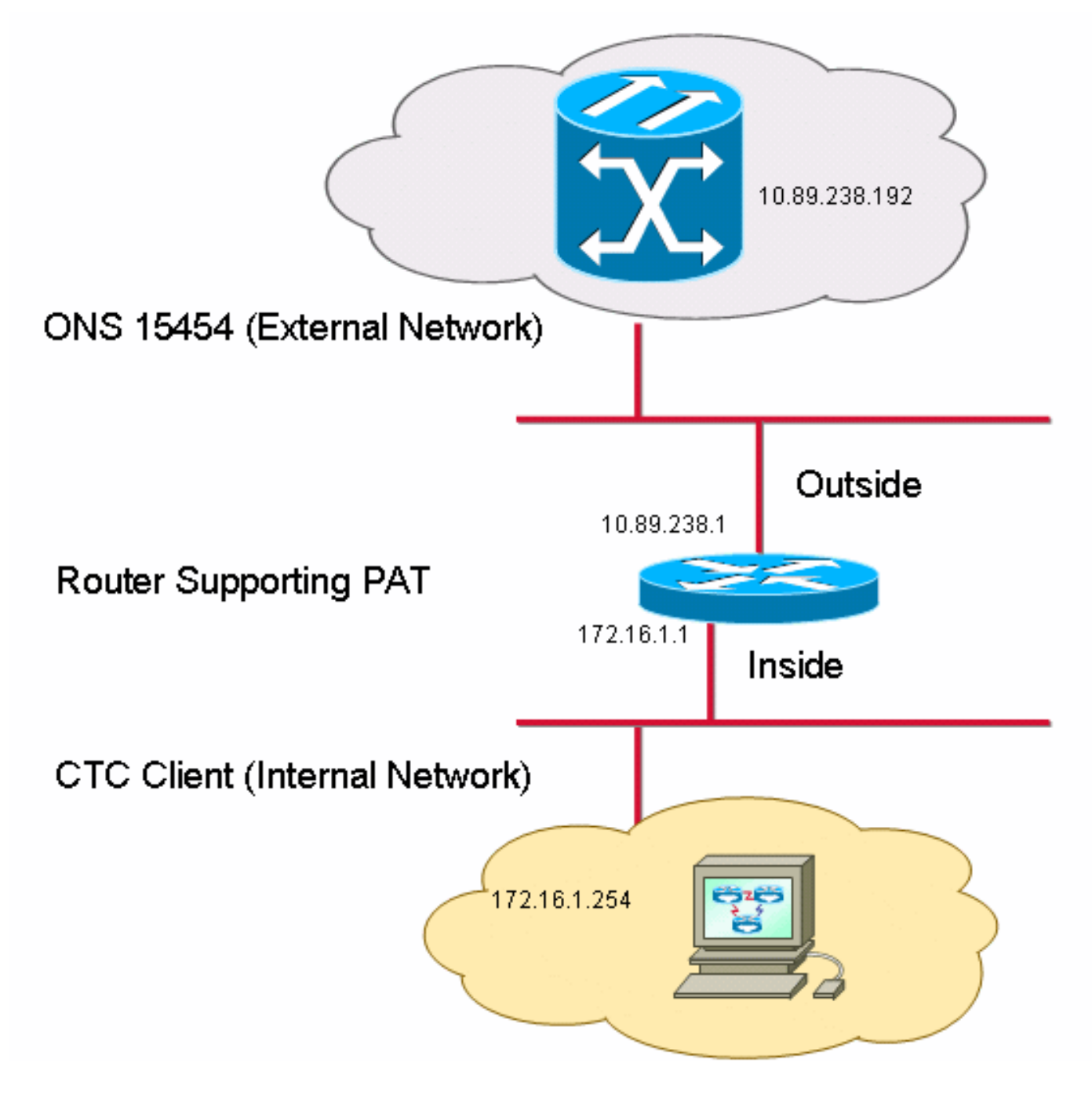

### <u>구성</u>

이 문서에서는 다음 구성을 사용합니다.

- Cisco ONS 15454
- PC
- Cisco 2600 Series 라우터

#### <u>Cisco ONS 15454 구성</u>

10.89.238.192은 ONS 15454의 IP 주소입니다(<u>그림 2</u>의 화살표 A 참조). 10.89.238.1은 기본 라우 터를 나타냅니다(<u>그림 2</u>의 화살표 B 참조).

그림 2 - ONS 15454 구성

| Alarms                  | History Circuits Provisioning Inventory | Maintenance                                                 |          |
|-------------------------|-----------------------------------------|-------------------------------------------------------------|----------|
| General                 | General Static Routing OSPF RIP         | A                                                           |          |
| Ether Bridge<br>Network | IP Address: 10.89.238.192               | Suppress CTC IP Display LCD IP Setting: Allow Configuration | Apply    |
| Protection<br>BLSR      | Default Router: 10.89.238.1             | Forward DHCP Requests to:                                   | Reset    |
| Security                | MAC Address:                            | Net/Subnet Mask Length: 24 Mask: 255.255.255.0              | Help     |
| DCC/GCC/OSC             | TCC CORBA (IIOP) Listener Port          | Gateway Settings                                            |          |
| Timing                  | O Default - TCC Fixed                   |                                                             |          |
| Defaults                | C Standard Constant (683)               | C External Network Element (ENE)                            |          |
|                         | O Other Constant:                       | C Gateway Network Element (GNE)                             |          |
|                         |                                         | Proxy-only D                                                | <b>_</b> |
|                         |                                         |                                                             | NET CKT  |

CTC가 ONS 15454에서 PAT를 통해 통신하도록 하려면 다음 단계를 완료하십시오.

- 1. Gateway Settings 섹션에서 **Enable proxy server on port** 확인란을 선택합니다(<u>그림 2</u>의 화살 표 C 참조).
- 2. 프록시 **전용** 옵션을 선택합니다(<u>그림 2</u>의 화살표 D 참조).
- 3. Apply를 클릭합니다.

프록시 서버를 활성화하지 않으면 다음 오류 메시지와 함께 CTC가 실패합니다.

- EID-2199(<u>그림 3</u> 참조)
- OR 저장소 초기화 중 오류가 발생했습니다(<u>그림 4</u> 참조).

#### 그림 3 - EID-2199 오류

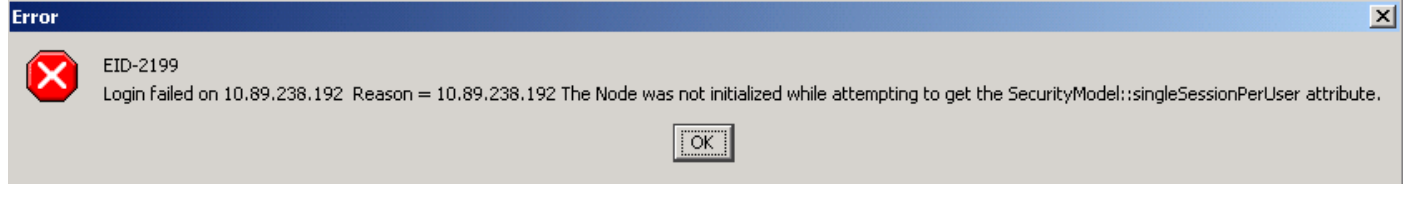

그림 4 - CTC 초기화 오류

## **Cisco Transport Controller**

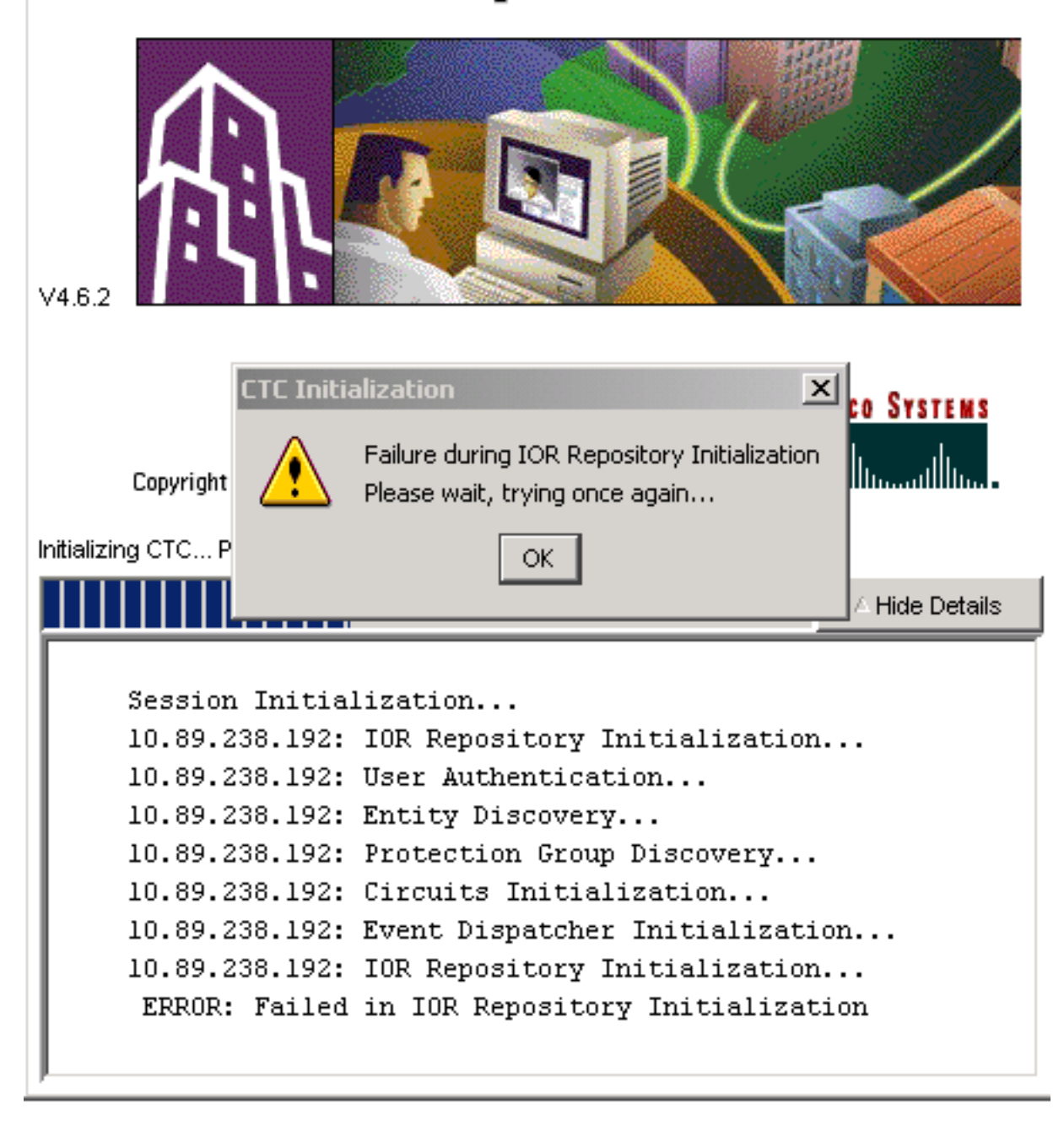

### <u>PC 구성</u>

172.16.1.254은 PC의 IP 주소입니다(<u>그림 5</u>의 화살표 A 참조). 172.16.1.1은 기본 게이트웨이를 나 타냅니다(<u>그림 5</u>의 화살표 B 참조).

#### 그림 5 - PC 구성

| Internet Protocol (TCP/IP) Properti                                                                                                    | ies <b>?X</b>       |  |  |  |  |  |  |  |
|----------------------------------------------------------------------------------------------------|---------------------|--|--|--|--|--|--|--|
| General                                                                                                    |                     |  |  |  |  |  |  |  |
| You can get IP settings assigned automatically if your network supports this capability. Otherwise, you need to ask your network administrator for the appropriate IP settings. |                     |  |  |  |  |  |  |  |
| Ubtain an IP address automatically                                                                                                    |                     |  |  |  |  |  |  |  |
|                                                                                                    | 172 10 1 254        |  |  |  |  |  |  |  |
|                                                                                                    | 172.16.1.254 A      |  |  |  |  |  |  |  |
| S <u>u</u> bnet mask:                                                                                                    | 255 . 255 . 255 . 0 |  |  |  |  |  |  |  |
| Default gateway:                                                                                                    | 172.16.1.1 🖊 📥 🖪    |  |  |  |  |  |  |  |
|                                                                                                    |                     |  |  |  |  |  |  |  |

### <u>라우터 컨피그레이션</u>

이 섹션에서는 라우터를 구성하는 절차를 제공합니다.

다음 단계를 완료하십시오.

- 1. ONS 15454가 상주하는 내부 인터페이스를 구성합니다. ! interface Ethernet1/0 ip address 10.89.238.1 255.255.255.0 ip nat outside !
- 2. CTC 클라이언트가 상주하는 외부 인터페이스를 구성합니다. interface Ethernet1/1 ip address 172.16.1.1 255.255.255.0 ip nat inside
- 3. 라우터에서 PAT 지원을 구성합니다.컨피그레이션은 액세스 목록 1에서 허용하는 내부 인터 페이스에 도착하는 모든 패킷이 하나의 외부 IP 주소를 공유함을 나타냅니다.이 컨피그레이션 에서는 외부 IP 주소가 10.89.238.1입니다.

!--- Indicates that any packets that arrive on the internal interface, which !--- access list 1 permits, share one outside IP address (the address !--- on ethernet1/0). ip nat inside source list 1 int ethernet1/0 overload access-list 1 permit 172.16.1.0 0.0.0.255 !

## <u>다음을 확인합니다.</u>

이 섹션을 사용하여 컨피그레이션이 제대로 작동하는지 확인합니다.

#### <u>확인 절차</u>

1

다음 단계를 완료하십시오.

1. Microsoft Internet Explorer를 실행합니다.

- 2. 브라우저 창의 주소 표시줄에 http://10.89.238.192을 입력하고 Enter 키를 누릅니다.CTC 로그 인 창이 나타납니다.
- 3. 올바른 사용자 이름과 암호를 입력합니다.CTC 클라이언트가 ONS 15454에 성공적으로 연결 되었습니다.

## <u>문제 해결</u>

이 섹션에서는 컨피그레이션 문제를 해결하는 데 사용할 수 있는 정보를 제공합니다.

debug **ip nat detailed** 명령을 실행하여 IP NAT 상세 추적을 활성화합니다.주소 변환을 172.16.1.254에서 10.89.238.1(<u>그림 6</u>의 화살표 A 참조) 및 10.89.238.1에서 172.16.1.254으로 볼 수 있습니다(<u>그림 6</u>의 화살표 B 참조).

#### 그림 6 - 디버그 IP NAT 세부 정보

| 2600-4#debi | ug ip | nat detailed          | A 1 1     | В           |                   |           |
|-------------|-------|-----------------------|-----------|-------------|-------------------|-----------|
| 00:36:22: 1 | VĀT*: | i: tcp (172.16.1.254, | 1267 📜 -> | > (10.89.2) | 38.192, 8         | 0) [4040] |
| 00:36:22: 1 | VAT*: | s=172.16.1.254->10.89 | .238.1, 0 | d=10.89.23; | 8.192 [40         | 40]       |
| 00:36:22: 1 | VAT*: | i: tcp (172.16.1.254, | 1267) ->  | > (10.89.2) | 38.192, 8         | 0) [4041] |
| 00:36:22: 1 | VAT*: | s=172.16.1.254->10.89 | .238.1, 🕻 | d=10.89.23  | 8.192 (40         | 41]       |
| 00:36:22: 1 | NAT*: | i: tcp (172.16.1.254, | 1267) -   | > (10.89.2) | 38.192, 8         | 0) [4042] |
| 00:36:22: 1 | VAT*: | s=172.16.1.254->10.89 | .238.1, 🕻 | d=10.89.23  | 8.192 [40         | 42] Ū     |
| 00:36:22: 1 | NAT*: | i: tcp (172.16.1.254, | 1267) -   | > (10.89.2) | 38.192, 8         | 0) [4043] |
| 00:36:22: 1 | VAT*: | s=172.16.1.254->10.89 | .238.1, 🕻 | d=10.89.23  | 8.192 [40         | 43]       |
| 00:36:22: 1 | VAT*: | i: tcp (172.16.1.254, | 1267) -   | > (10.89.2) | 38.192, 8         | 0) [4044] |
| 00:36:22: 1 | NAT*: | s=172.16.1.254->10.89 | .238.1, 🕻 | d=10.89.23  | 8.192 (40         | 44]       |
| 00:36:22: 1 | VAT*: | o: tcp (10.89.238.192 | . 80) – 🔻 | (10.89.23)  | <u>8.1. 1</u> 267 | ) [45349] |
| 00:36:22: 1 | VAT*: | s=10.89.238.192, d=10 | .89.238.1 | L->172.16.: | 1.254 [45         | 349]      |
| 00:36:22: 1 | NAT*: | o: tcp (10.89.238.192 | , 80) ->  | (10.89.23)  | 8.1, 1267         | ) [45350] |
| 00:36:22: 1 | VAT*: | s=10.89.238.192, d=10 | .89.238.1 | L->172.16.: | 1.254 [45         | 350]      |
| 00:36:22: 1 | VAT*: | o: tcp (10.89.238.192 | , 80) ->  | (10.89.23)  | 8.1, 12̄67        | ) [45351] |

## <u>관련 정보</u>

• <u>기술 지원 및 문서 - Cisco Systems</u>